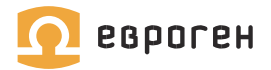

# QuantumDNA

Наборы для количественной и качественной оценки геномной ДНК человека

Номера по каталогу

QS001 QS002 QS003 QS004

Руководство к программированию амплификатора Bio-Rad CFX96

вер. 30 августа 2017 г.

# Программирование амплификатора Bio-Rad CFX96

## Включение прибора и запуск программного обеспечения

- 1. Включить компьютер.
- 2. Включить питание прибора Bio-Rad CFX96.
- 3. Запустить программное обеспечение прибора **Bio-Rad CFX Manager 3.1**.

#### Программирование прибора

В окне «Мастер запуска» (Startup Wizard) нажать кнопку «Определяет пользователь» (User-defined) или выбрать пункт главного меню Файл > Создать > Прогон (File > New > Run).

#### Создание протокола ПЦР

В открывшемся окне «Создать прогон» (Run Setup) перейти на вкладку «Протокол» (Protocol).

Открыть созданный ранее шаблон – кнопка «Выбрать» (Select Existing) или ввести параметры нового шаблона – кнопка «Создать» (Create New).

Готовый шаблон протокола можно скачать со страницы сайта ЗАО «Евроген»: http://www.evrogen.ru/products/QuantumDNA/QuantumDNA.shtml

В окне «Редактор протокола – Создать» (Protocol Editor – New) (рис. 3):

| Этап             | Температура,<br>°С | Продолжи-<br>тельность | Считывание<br>флуоресценции |  |  |
|------------------|--------------------|------------------------|-----------------------------|--|--|
| Инкубация (Hold) | 95                 | 3 мин                  | _                           |  |  |
| 45 циклов        | 95                 | 30 c                   | -                           |  |  |
| (Cycling)        | 60                 | 30 c                   | FAM, HEX                    |  |  |
|                  | 72                 | 30 c                   | -                           |  |  |

Задать параметры ПЦР (рис. 1, А):

В поле «Объем пробы» (Sample Volume) ввести значение 25 мкл (см. рис. 1, Б).

Нажать кнопку «Ок» (ОК) и сохранить шаблон программы амплификации (см. рис. 1, В).

Примечание: созданный шаблон рекомендуется использовать при постановках ПЦР с наборами QuantumDNA.

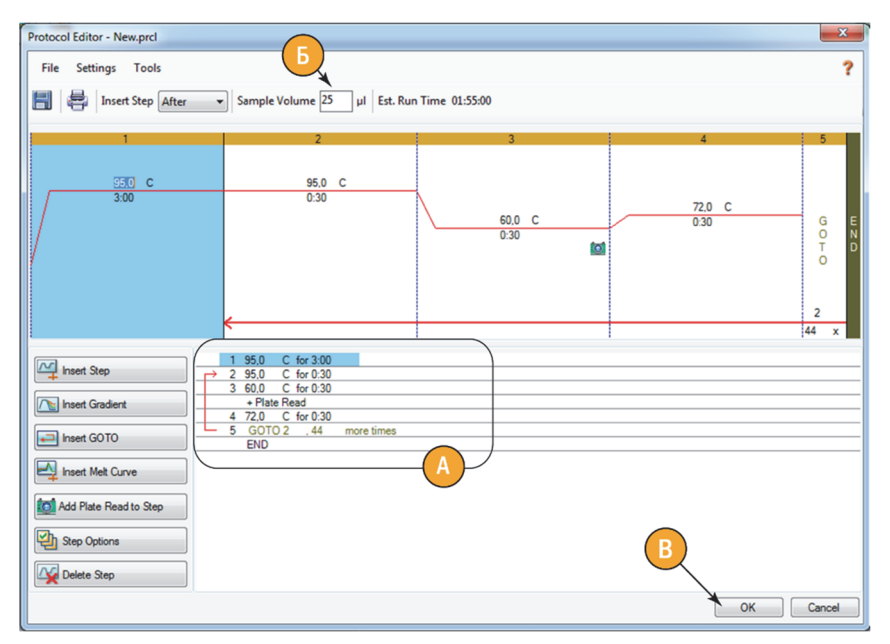

Рисунок 1 – окно «Редактор протокола – Создать» (Protocol Editor – New).

#### Разметка плашки

В окне «Создать прогон» (Run Setup) во вкладке «Плашка» (Plate) ввести параметры нового шаблона плашки – кнопка «Создать» (Create New) или открыть созданный ранее шаблон – кнопка «Выбрать» (Select Existing).

Готовый шаблон протокола можно скачать со страницы сайта ЗАО «Евроген»: http://www.evrogen.ru/products/QuantumDNA/QuantumDNA.shtml

В окне «Редактор плашки – Создать» (Plate Editor – New) (рис. 2):

 Задать используемые флуорофоры: нажать кнопку «Выбрать флуорофоры» (Select Fluorophores) (см. рис. 2, А) и выбрать каналы детекции флуоресценции: FAM и HEX (см. рис. 2, Б).

Для удобства в столбце «Цвет» (Color) можно задать более контрастные цвета для выбранных флуорофоров.

| 3 | 9          |       | 10    | 11           | 12     |   | Select Fluorophores |      |    | iores |   |
|---|------------|-------|-------|--------------|--------|---|---------------------|------|----|-------|---|
| ſ | Select Flu | oropl | nores | _            |        |   | A                   | las. |    |       | × |
|   |            | Ch    | annel | Fluoroph     | nore 6 | Z | Selected            |      | Ca | blor  |   |
|   | 1          |       |       | FAM          |        |   | V                   |      |    |       |   |
| L |            |       |       | SYBR         |        |   |                     |      |    |       |   |
|   | 2          |       |       | HEX          |        |   | V                   |      |    |       |   |
| L |            |       |       | TET          |        |   |                     |      |    |       |   |
|   |            |       |       | Cal Gold 540 | )      |   |                     |      |    |       |   |
|   |            |       |       | VIC          |        |   |                     | j    |    |       |   |
|   | 3          |       |       | ROX          |        |   |                     |      |    |       |   |
|   |            |       |       | Texas Red    |        |   |                     |      |    |       |   |
| L |            |       |       | Cal Red 610  | )      |   |                     |      |    |       |   |
|   | 4          |       |       | Cy5          |        |   |                     | Í    |    |       |   |
|   |            |       |       | Quasar 670   |        |   |                     |      |    |       |   |
|   | 5          |       |       | Quasar 705   |        |   |                     |      |    |       |   |
|   |            |       |       |              |        |   |                     | 0    | К  | Canc  | e |

Рисунок 2 – окно «Выбрать флуорофоры» (Select Fluorophores).

Выделить все лунки, в которые будут установлены пробирки или плашка. Выбрать тип образцов в поле «Тип пробы» (Sample Type) (см. рис. 3, А) для всех лунок – «Неизвестен» (Unknown). В поле «Загрузить» (Load) отметить оба канала флуоресценции: FAM и HEX (см. рис. 3, Б).

Выделить лунки со Стандартами ДНК 1, 2, 3. Выбрать тип образцов – «Стандарт» (Standard);

Выделить лунки с контрольными образцами без матрицы. Выбрать тип образцов – «Контроль без матрицы» (NTC).

Задать названия мишеней (см. рис. 3, В):

 Последовательно выделить лунки с каждым типом используемого 5X реагента, в поле «Имя мишени» (Target Name), канал флуоресценции FAM, ввести 91, 156 или 211 соответственно. После каждого ввода названия необходимо нажать клавишу Enter.

**ВНИМАНИЕ!** ВВЕДЕННЫЙ ПАРАМЕТР ОТОБРАЗИТСЯ ТОЛЬКО ПОСЛЕ НАЖАТИЯ НА КЛАВИАТУРЕ КЛАВИШИ ENTER.

При использовании скаченного шаблона плашки, имя мишени можно выбрать из выпадающего списка.

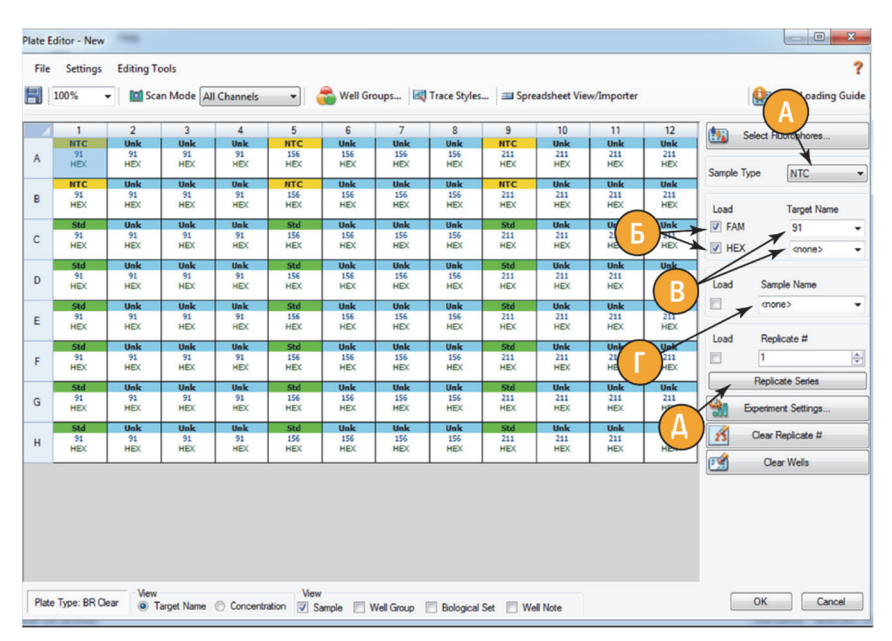

Рисунок 3 – окно «Редактор плашки - Создать» (Plate Editor – New).

Задать имена образцов в поле «Имя пробы» (Sample Name) (см. рис. 3, Г):

- выделить все образцы с одинаковым именем,
- для исследуемых образцов ввести названия образцов,
- для Стандартов ДНК 1, 2, 3 Std-1, Std-2 и Std-3 (или St1, St2, St3) соответственно,
- для контрольных образцов без матрицы NTC.

**ВНИМАНИЕ!** ВВЕДЕННЫЙ ПАРАМЕТР ОТОБРАЗИТСЯ ПОСЛЕ НАЖАТИЯ НА КЛАВИАТУРЕ КЛАВИШИ ENTER.

Лунки с одним образцом, но разными типами используемого 5X реагента могут иметь одинаковые имена.

Объединить повторности исследуемых образцов и Стандартов ДНК в группы (см. рис. 3, Д, рис. 4):

- выделить все лунки с одинаковым типом образца (например, «Неизвестен» (Unkown)),
- нажать кнопку «Серия реплик» (Replicate Series),
- в поле «Р-р группы реплик» (Replicate Size) ввести значение 2,

- выбрать ориентацию расположения повторностей образца «Горизонт.»/«Вертик.» (Horizontal/Vertical),
- нажать кнопку «Применить» (Apply).

Load 91 HEX 91 HE 91 HE 156 HEX 156 HE 211 HEX 211 HEX 211 HEX FAM #8 #12 NTC NTC Unk 211 HEX #3 156 HEX 156 HĐ #3 211 HEX #8 91 HEX 91 HĐ HEX Load 91 HEX 156 HEX 211 HEX 211 HEX Std-Std 156 HEX Std-3 211 211 HE 211 HEX Replicate Size: 2 Starting Replicate #: 1 \* 156 HEX Std-3 Horizontal #2 #6 Vertical 11 156 HD #2 211 HD 156 HD Cancel Apply # 211 HD 211 HEX Experiment Settings. HE #1 Std-#1 Clear Replicate # 91 HEX #5 15 HEX #9 91 HEX #1 156 HEX Std-1 156 HD 211 HEX Std-1 211 HEX 211 HEX #5 211 HE 91 HEX HEX #1 Clear Wells

Повторить для оставшихся двух типов образцов.

Рисунок 4 — всплывающее окно кнопки «Серия реплик» (Replicate Series) в окне Редактора плашки (Plate Editor).

**ВНИМАНИЕ!** СОЗДАНИЕ ГРУПП ОБРАЗЦОВ ТРЕБУЕТСЯ ДЛЯ КОРРЕКТНОГО АВТОМАТИЧЕСКОГО РАСЧЁТА КОНЦЕНТРАЦИИ – ЗНАЧЕНИЯ КОНЦЕНТРАЦИЙ ВНУТРИ ГРУППЫ УСРЕДНЯЮТСЯ И ОПРЕДЕЛЯЕТСЯ СТАНДАРТНОЕ ОТКЛОНЕНИЕ ДЛЯ ТЕХНИЧЕСКИХ ПОВТОРНОСТЕЙ.

Ввести концентрации Стандартов:

- Для отображения значений Стандартов в десятичном виде снять флажок в пункте меню Настройки > Числовое представление > Экспоненциальное представление (Setting > Number Convention > Scientific Notation) (см. рис. 5, А).
- Выделить Стандарты ДНК-1. В поле «Концентрация» (Concentration) в канале FAM (в выпадающем списке «<Bce>» (<All>) выбрать канал FAM) (см. рис. 5, Б) ввести 0,5 и нажать клавишу Enter.
- Выделить Стандарты ДНК-2. В поле «Концентрация» (Concentration) в канале FAM ввести значение 3,5 и нажать клавишу Enter.
- Выделить Стандарты ДНК-3. В поле «Концентрация» (Concentration) в канале FAM ввести значение 25 и нажать клавишу Enter.
- Выделить все Стандарты ДНК (1,2,3). В поле «Концентрация» (Concentration) в канале НЕХ (в выпадающем списке «<Bce>» (<All>) выбрать канал НЕХ) ввести 1 и нажать клавишу Enter.

**ВНИМАНИЕ!** ВВЕДЕННЫЙ ПАРАМЕТР ОТОБРАЗИТСЯ ПОСЛЕ НАЖАТИЯ НА КЛАВИАТУРЕ КЛАВИШИ ENTER.

| File Settings Editing Tools ?                                                                                       |              |                    |          |         |               |            |            |               |                         |               |               |               |                       |                  |  |
|----------------------------------------------------------------------------------------------------|--------------|--------------------|----------|---------|---------------|------------|------------|---------------|-------------------------|---------------|---------------|---------------|-----------------------|------------------|--|
| H                                                                                                    | 1 Pla<br>Pla | te Size<br>te Type | ,        | Channel | s 🔻           | a Wel      | l Groups   | 💐 Trace       | Styles                  | 💷 Spreadsh    | eet View/In   | porter        | 😫 Plate Loading Guide |                  |  |
|                                                                                                    | Nu           | mber Conv          | ention 🕨 | ✓ Sc    | ientific Nota | ation      | 7          | 8             | 9                       | 10            | 11            | 12            | Select Fluorophores ^ |                  |  |
| A                                                                                                    | Un           | Units •            |          | 91      | 91 156        |            | UNK 13 Unk | Unk-21<br>156 | Ink-21 NTC-3<br>156 211 | Unk-25<br>211 | Unk-29<br>211 | Unk-33<br>211 | Unk-33<br>211         |                  |  |
|                                                                                                    | NTC          | #EX<br>#3          | #8       | #12     | NTC           | #EX<br>#3  |            | #12           | NTC                     | #3            | #8            | #12           | Sample Ty             | pe Standard 🔻    |  |
|                                                                                                    | NTC-1        | Unk-1              | Unk-5    | Unk-9   | NTC-2         | Unk-13     | Unk-17     | Unk-21        | NTC-3                   | Unk-25        | Unk-29        | Unk-33        |                       |                  |  |
| в                                                                                                    | 91           | 91                 | 91       | 91      | 156           | 156        | 156        | 156           | 211                     | 211           | 211           | 211           | Land                  | Transf Marrie    |  |
| -                                                                                                    | HEX          | HEX                | HEX      | HEX     | HEX           | HEX        | HEX        | HEX           | HEX                     | HEX           | HEX           | HEX           | Load                  | l'arget ivame    |  |
|                                                                                                    | Std-1        | Hok-2              | #8       | F12     | Std-4         | Ink-14     | #8         | #12<br>Hok-22 | Std-7                   | Ilak-26       | #s            | #12<br>Unk-34 | 🔽 FAM                 | 91 -             |  |
|                                                                                                    | 91           | 91                 | 91       | 91      | 156           | 156        | 156        | 156           | 211                     | 211           | 211           | 211           | -                     |                  |  |
| L C                                                                                                    | HEX          | HEX                | HEX      | HEX     | HEX           | HEX        | HEX        | HEX           | HEX                     | HEX           | HEX           | HEX           | V HEX                 | <none> 👻</none>  |  |
|                                                                                                    | Std-3        | #3                 | #7       | #11     | Std-3         | #3         | #7         | #11           | Std-3                   | #3            | #7            | #11           |                       |                  |  |
|                                                                                                    | Std-1        | Unk-2              | Unk-6    | Unk-10  | Std-4         | Unk-14     | Unk-18     | Unk-22        | Std-7                   | Unk-26        | Unk-30        | Unk-34        |                       | -                |  |
| D                                                                                                    | 91           | 91<br>HEV          | 91       | 91      | 156<br>HEY    | 156<br>HEY | 156<br>HEY | 156<br>HEV    | 211                     | 211           | 211           | 211           | Load                  | Sample Name **   |  |
|                                                                                                    | Std-3        | #3                 | #7       | #11     | Std-3         | #3         | #7         | #11           | Std-3                   | #3            | #7            | #11           |                       | 94.1             |  |
|                                                                                                    | Std-2        | Unk-3              | Unk-7    | Unk-11  | Std-5         | Unk-15     | Unk-19     | Unk-23        | Std-8                   | Unk-27        | Unk-31        | Unk-35        | •                     |                  |  |
| F                                                                                                    | 91           | 91                 | 91       | 91      | 156           | 156        | 156        | 156           | 211                     | 211           | 211           | 211           |                       |                  |  |
| -                                                                                                    | HEX          | HEX                | HEX      | HEX     | HEX           | HEX        | HEX        | HEX           | HEX                     | HEX           | HEX           | HEX           | Load                  | Beolicate #      |  |
|                                                                                                    | Sto-2        | Jak-2              | Jak-7    | F10     | 510-2         | Unic 15    | Jak 10     | #10           | Sto-2                   | Jak-27        | Fb Unke 24    | #10<br>Unke25 |                       |                  |  |
|                                                                                                    | 91           | 91                 | 91       | 91      | 156           | 156        | 156        | 156           | 211                     | 211           | 211           | 211           |                       | 3 🔶              |  |
| F                                                                                                    | HEX          | HEX                | HEX      | HEX     | HEX           | HEX        | HEX        | HEX           | HEX                     | HEX           | HEX           | HEX           |                       |                  |  |
|                                                                                                    | Std-2        | #2                 | #6       | #10     | Std-2         | #2         | #6         | #10           | Std-2                   | #2            | #6            | #10           |                       | Replicate Series |  |
|                                                                                                    | Std-3        | Unk-4              | Unk-8    | Unk-12  | Std-6         | Unk-16     | Unk-20     | Unk-24        | Std-9                   | Unk-28        | Unk-32        | Unk-36        |                       |                  |  |
| G                                                                                                    | 91           | 91                 | 91       | 91      | 156           | 156        | 156        | 156           | 211                     | 211           | 211           | 211           | Land                  | Constanting      |  |
|                                                                                                    | Std-1        | #1                 | #5       | #9      | Std-1         | #1         | #5         | #9            | Std-1                   | #1            | #5            | #9            | Load                  | Concentration:   |  |
|                                                                                                    | Std-3        | Unk-4              | Unk-8    | Unk-12  | Std-6         | Unk-16     | Unk-20     | Unk-24        | Std-9                   | Unk-28        | Unk-32        | Unk-36        |                       | 5.00E-01         |  |
| н                                                                                                    | 91           | 91                 | 91       | 91      | 156           | 156        | 156        | 156           | 211                     | 211           | 211           | 211           |                       | 0,002.01         |  |
|                                                                                                    | HEX          | HEX                | HEX      | HEX     | HEX           | HEX        | HEX        | HEX           | HEX                     | HEX           | HEX           | HEX           |                       | <al></al>        |  |
|                                                                                                    | Std-1        | #1                 | #5       | #9      | Std-1         | #1         | #5         | #9            | Std-1                   | #1            | #5            | #9            |                       |                  |  |
|                                                                                                    |              |                    |          |         |               |            |            |               |                         |               |               |               |                       | DIFAM            |  |
| HEX *                                                                                                    |              |                    |          |         |               |            |            |               |                         |               |               |               |                       |                  |  |
| Plate Type: BR Clear 🕘 Target Name 🔿 Concentration 🖉 Sample 🔝 Well Group 📳 Biological Set 🔄 Well Note 🛛 🕖 OK Cancel |              |                    |          |         |               |            |            |               |                         |               |               |               |                       |                  |  |
|                                                                                                    |              |                    |          |         |               |            |            |               |                         |               |               |               |                       |                  |  |

Рисунок 5 – пункт меню Настройки > Числовое представление > Экспоненциальное представление (Setting > Number Convention > Scientific Notation) и поле «Концентрация» (Concentration).

Нажать кнопку «Ок» (ОК) и сохранить шаблон плашки.

Созданный ранее шаблон можно использовать повторно, в случае совпадения разметки плашки.

# Запуск эксперимента

- 1 В окне «Создать прогон» (Run Setup) выбрать вкладку «Начать прогон» (Start Run).
- 2 Нажать кнопку «Открыть крышку» (Open Lid) или нажать кнопку открытия крышки на передней панели прибора.
- 3 Поместить в амплификационный блок плашку или пробирки.
- 4 Проверить соответствие положения проб в блоке и разметки на вкладке программы «Плашка» (Plate).
- 5 Нажать кнопку «Закрыть крышку» (Close Lid) или нажать кнопку закрытия крышки на приборе.
- 6 Нажать кнопку «Начать прогон» (Start Run) программа предложит выбрать место хранения и название будущего файла с результатами.

После нажатия кнопки «Сохранить» начнётся выполнение программы.

## Наборы и сервисы Евроген

Выделение и очистка нуклеиновых кислот 🖽 🕨

Реактивы для ПЦР и ПЦР-РВ 🔳 >>>

Синтез и амплификация кДНК Ш>>> С

Клонирование ДНК 🔳 >>> 🖸 >>>

Выявление контаминации микоплазмой 🖽 >>>

Оценка ДНК 🔳 >>>

Нормализация кДНК Ш>>> С>>>

Практикум по генной инженерии Ш>>>

Генотипирование Ш>>>

Синтез олигонуклеотидов и зондов 
С

Секвенирование по Сэнгеру С

NGS секвенирование **С>>>** 

Синтез генов 🔼 >>>

Сайт-направленный мутагенез 🖸 >>>

Консультация по продуктам: support@evrogen.ru

Подробную информацию о наших наборах и сервисах можно получить на сайте www.evrogen.ru

> ЗАО Евроген Москва 117997 ул. Миклухо-Маклая 16/10, к. 15 Тел.: +7 (495) 784-7084 order@evrogen.ru www.evrogen.ru

на ссылка на страницу НАБОРА

ссылка на страницу СЕРВИСА